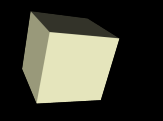

## Lab 2: lowRISC Untether

Manuel J. Bellido Díaz

Febrero de 2017

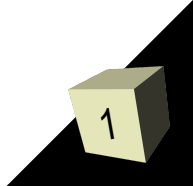

- El tutorial que vamos a desarrollar es la primera versión de lowRISC sin necesidad de estar conectado a un host, sino que es una arquitectura RISCV basada en ROCKET-CHIP que posee sus propios periféricos conectados a través de diferentes buses
- Esta es una versión sobre FPGA y, además, los periféricos son IP cores del fabricante de FPGAs (en este caso XILINX).
- Es, por tanto, una versión inicial sobre la que seguir trabajando, entre otras cosas, para ir sustituyendo los periféricos por Cores abiertos en la medida de lo posible

#### Localización del tutorial:

http://www.lowrisc.org/docs/untether-v0.2/

- Organización del tutorial:
  - Apartado 1: describe la arquitectura del sistema basada en Rocket-chip. Consta de varios subapartados.
  - Apartado 2: Dedicado a contar como preparar el entorno de desarrollo. Instalación de tootlchains y diferentes herramientas que se necesitan.
  - Apartado 3: Ejecución del desarrollo en sí: Simulaciones y demostración on-chip sobre FPGA.
- Presentación del tutorial en el III RISCV Workshop de Enero de 2016:
  - http://riscv.wpengine.com/wp-content/uploads/2016/01 /Wed1115-untether\_wsong83.pdf
  - https://www.youtube.com/watch?v=9BU5yNeyI5k
- Posteriormente, se incluyen transparencias por cada apartado con alguna información relevante para el desarrollo del mismo.

# **Rocket Chip**

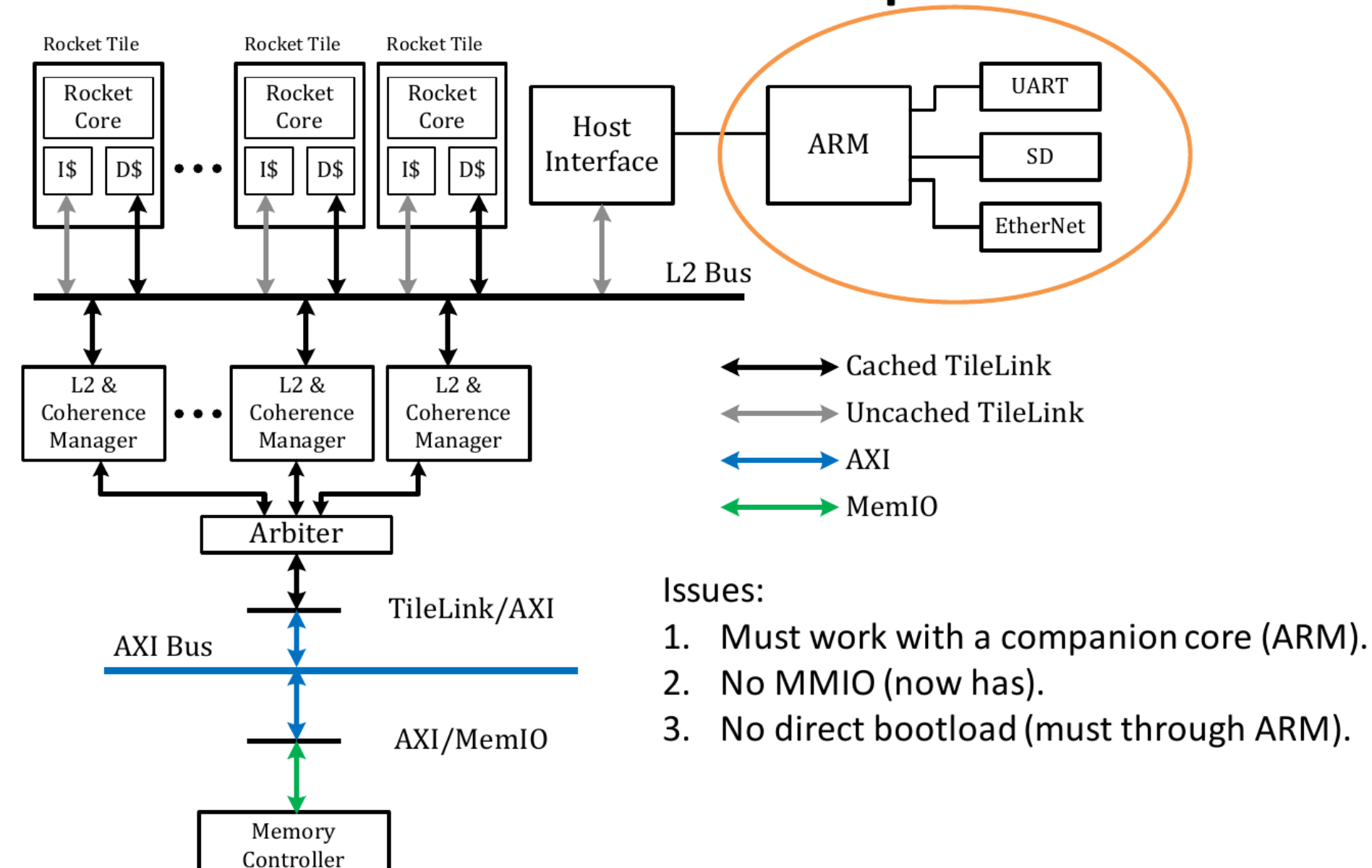

# **Untethered Rocket Chip**

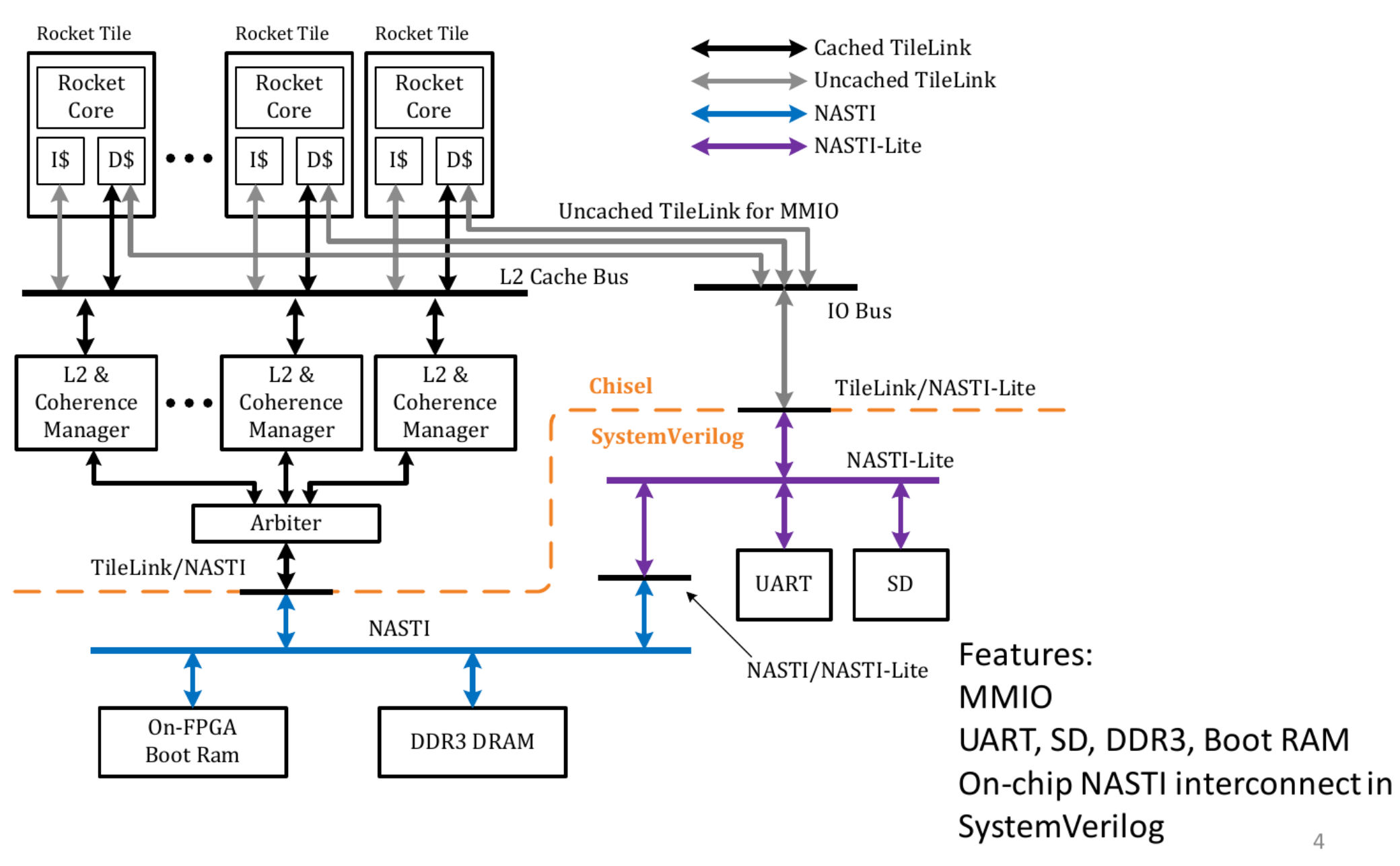

# I/O and Memory Map

- I/O map
  - 4 I/O sections
  - CSR: io\_base, io\_mask, io\_update

hit = (addr & ~io\_mask) == io\_base

- Memory map
  - 4 memory sections
  - CSR: mem\_base, mem\_mask, mem\_phy, mem\_update

hit = (addr & ~mem\_mask) == mem\_base addr' = (addr & mem\_mask) | mem\_phy

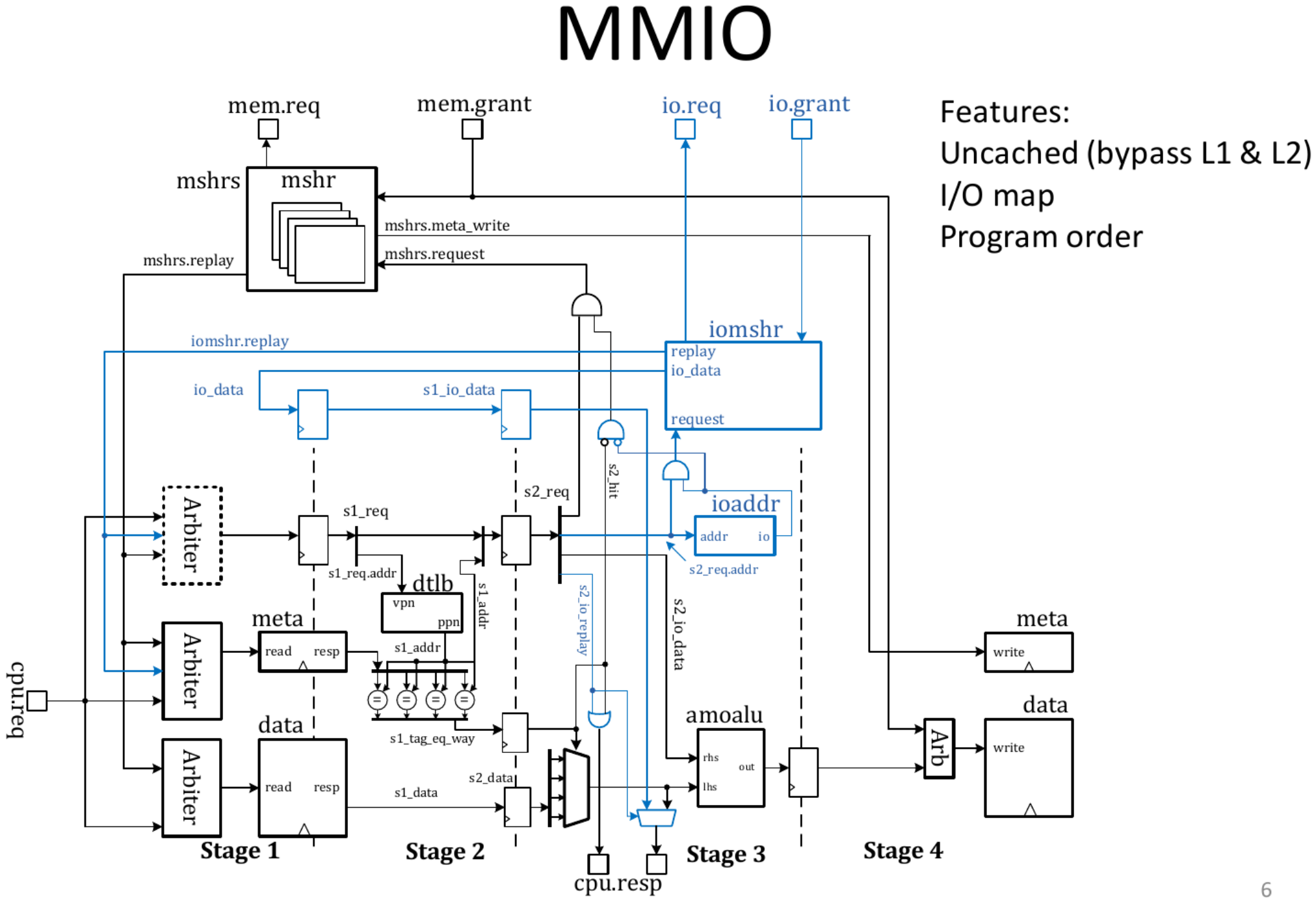

# Bootloader

- Two stage bootloaders
  - First stage bootloader
    - Copy the second stage bootloader to DDR RAM
    - Uncached copy (mapping DDR RAM to IO)
    - Re-map DDR RAM to memory address 0
    - Reset Rocket
  - Second stage bootloader
    - Revised Berkeley bootloader (BBL)
    - Driving I/O devices
    - Start multi-core, VM support
    - Load and boot RISC-V Linux in virtual address space

# A Code Release

- The untethered Rocket chip has been released.
  - A tutorial: <u>http://www.lowrisc.org/docs/untether-v0.2/</u>
  - Code repo <u>https://github.com/lowRISC/lowrisc-chip</u>
- Key Features
  - FPGA demo with RISC-V Linux
    - Xilinx Kintex-7 KC705 suite (developing system)
    - Digilent NEXYS4-DDR board (low-end board) 320 USD
  - Up-to-date Rocket code from Berkeley
    - Merged all updates up to October 2015.
  - Nearly free development environment
    - Replace VCS with Verilator/ISim
    - Voucher or WebPACK Vivado license

# Summary of the Code Release

- Remove host target interface
- Add reconfigurable I/O and memory maps
- Add memory mapped IO
- Rewrite TileLink/NASTI interfaces
- Provide on-chip NASTI interconnects
- Integrate DDR2/3 controller, SD (FAT32), UART
- 2 bootloader
- New design environment using free tools
- New make files and scripts
- Tagged memory to be re-integrated
- No support for Zedboard

http://www.lowrisc.org/docs/untether-v0.2/release/

# Future Works

- Looking for help to remove HTIF in RISC-V Linux
- Re-integrate tagged memory
- Add an interrupt controller
- Add trace debugging (with help from Stefan Wallentowitz)
- Add run-control debugger (SiFive)
- Platform spec
- For more information Visit <u>http://www.lowrisc.org/</u>

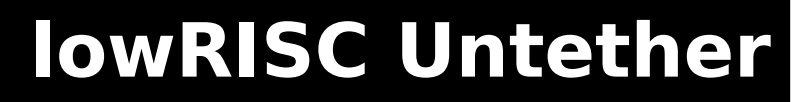

- APARTADO 1: Overview of the Rocket chip
  - Explica las características del diseño de Rocket-Chip en la versión "Untether".
  - Es interesante leer esta documentación durante los tiempos de compilación de las herramientas

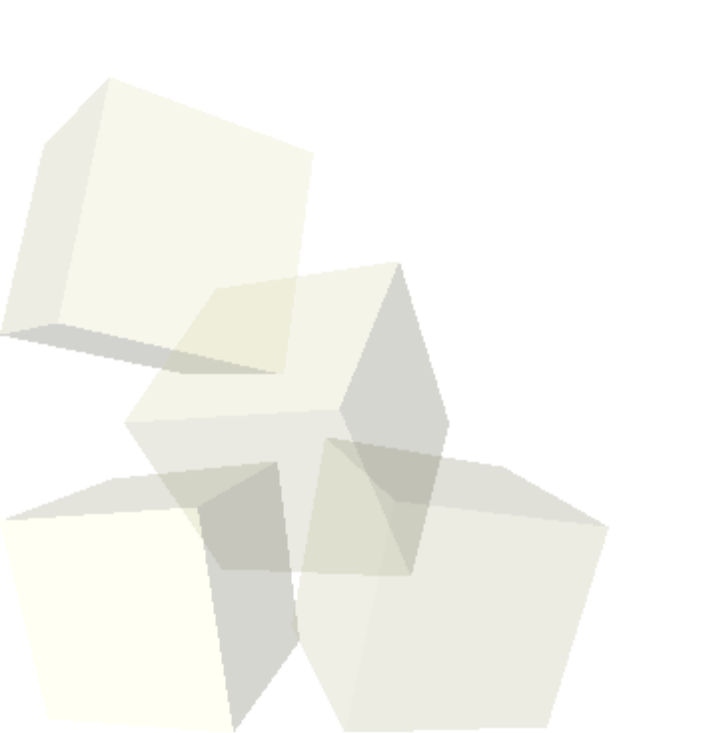

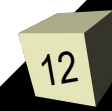

- Apartado 2: The development environment
  - Esta dedicado a descargar el repositorio y a contar la instalación de las diferentes herramientas del entorno de desarrollo.
  - En la página principal de este apartado 2 "A guide to the development environment" tenemos varios subapartados:
  - Subapart: "System requirement"
    - → **IMPORTANTE:** Ejecutar el comando:

\$ sudo apt-get install XXXX

- Subapart: "Download the code release"
  - Comienza con los comandos git para descargar el repositorio.
  - → IMPORTANTE: En principio seguiremos los comandos de descarga del repositorio. Si algun proceso de instalación se enlenteciera demasiado, descargaremos el repositorio del siguiente enlace:

http://10.1.15.78/~bellido/lowrisc-unthether.tar.gz

IMPORTANTE: Script para inicialización de variables de entorno: set\_riscv\_env.sh: cambiar kc705 por nexys4

- Apartado 2: The development environment
  - Subapart: "Compiling and installation of individual tools/packages"
    - Nos lleva a cuatro enlaces para instalar las herramientas:
      - . XILINX Vivado
      - . VERILATOR (simulador verilog)
      - . Toolchains para riscv (elf y linux)
      - . Compilar kernel de linux y crear rootfilesystem
  - En nuestro caso, tenemos instalado XILINX Vivado y, por tanto solo haremos los otros tres apartados.
  - Aproximadamente debe tomarnos alrededor de una hora

#### Install Verilator

- Instalaremos la ultima versión disponible según las indicaciones del enlace que aparece en la página del tutorial:
  - http://www.veripool.org/projects/verilator/wiki/Installing
- En esta página indica dos metodos: Por git, o por tar.gz
- Cualquiera de los dos es válido.
- RECOMENDACIÓN: Instalar verilator en /opt/
- RECOMENDACIÓN: No es necesario ejecutar el último comando indicado en cualquiera de los dos casos (sudo make install)
- Volviendo al tutorial subapartado install verilator:
- Nos indica las variables de entorno que debemos configurar adecuadamente para poder hacer simulaciones RTL
  - export VERILATOR\_ROOT=<path de la carpeta instalación>
  - export PATH=\$PATH:\$VERILATOR\_ROOT/bin

#### Compile and install RISC-V cross-compiler

- Procedimiento para instalar los toolchains modo baremetal y linux
- Subapart: Building the RISC-V tools: Compilar el tootlchain modo bare metal
  - Hay que tener inicializadas las variables de entorno de RISCV (script set\_riscv\_enc.sh)
  - Tiempo de compilación del toolchain (build.sh):14-18m
- Subapart: Building GCC for RISC-V: Compilar toolchain en modo linux
  - NUNCA usar make -j .....SIEMPRE añadir un numero a opción -j (como maximo 6)
  - Tiempo de compilación del toolchain:15-16m

#### Compile the RISC-V Linux and the ramdisk `root.bin`

- Subapart: RISC-V Linux : Compilar linux para lowrisc
  - → Tarda un cierto tiempo en descargar los fuentes
  - → En la carpeta:
    - \$TOP/riscv-tools/linux-3.14.41/
    - Ejecutar los comados make que indica el tutorial:
    - make ARCH=riscv defconfig
    - make ARCH=riscv -j vmlinux

• Tiempo de compilación del toolchain:2-5m

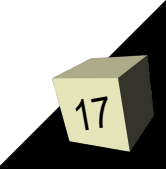

#### Compile the RISC-V Linux and the ramdisk `root.bin`

- Subapart: Ramdisk root.bin (busybox): Creando el sistema de ficheros
  - → Seguiremos el tutorial
  - IMPORTANTE: El script make\_root.sh debe ejecutarse dentro de la carpeta busybox-1.21.1/

#### APARTADO 3: "Simulations and FPGA Demo"

- Consta de cuatro enlaces, tres para realizar diferentes tipos de simulaciones y otra para la implementación sobre FPGA
  - Behavioural Simulation (Spike)
    - A fast instruction level simulator. Peripheral support from the front-end server (not compatible with the FPGA implemantion).
  - → RTL simulation
    - RTL-level simulation for the whole lowRISC SoC provided by Verilator.
  - → FPGA demo
    - A RISC-V Linux demo on KC705/NEXYS4-DDR.
    - Peripherals (NEXYS4-DDR): 128MB DDR2 DRAM, UART, MicroSD+FAT32.
  - → FPGA simulation
    - Pre-synthesis FPGA simulation for the whole lowRISC SoC provided by Xilinx ISim (a part of Xilinx Vivado).
    - Providing the full peripheral simulation with different configuration options.

- Behavioural Simulation (Spike)
  - Subapart: Running spike
    - Funcionan las simulaciones en modo bare metal y arrancando linux

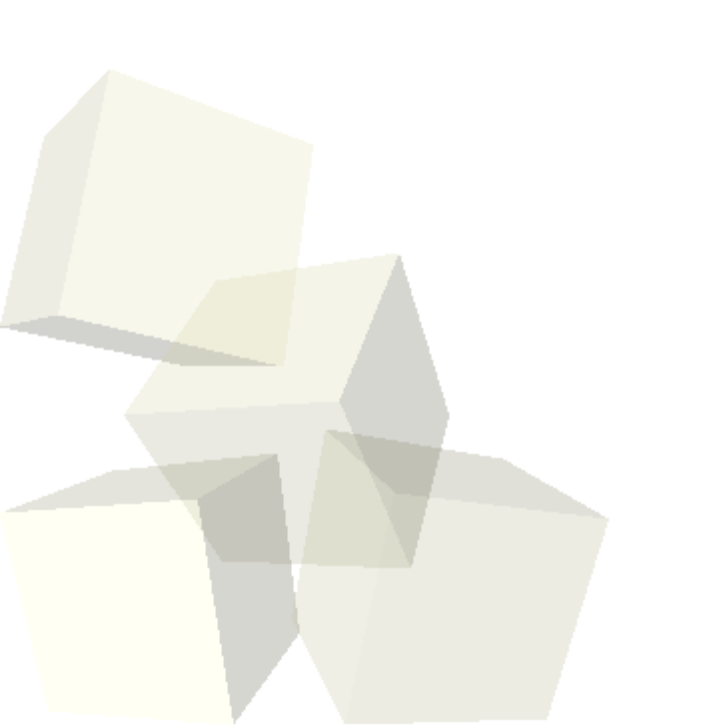

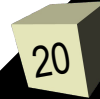

### RTL Simulation

- Simulación con verilator
- Subapart: Compilation
  - Ejecutar tanto make sim, como make simdebug
  - Tiempo de compilación total:20-22m
  - First genera dos ejecutable que son los simuladores: DefaultConfig-sim y DefaultConfigsim-debug
  - Fstos ejecutables pueden copiarse a la carpeta \$TOP/riscv/bin/
- Subapart: Running simulations
  - Hay que ejecutar los comandos indicados dentro de la carpeta:
    - \$TOP/riscv-tools/riscv-tests/

#### **FPGA DEMO**

- Debe de funcionar todo lo que nos indica el tutorial.
- Asegurar que el scritp set\_riscv.env.sh tiene como placa de FPGA la nexys4
- Conviene activar la licencia de XILINX, además de sus variables de entorno:
  - →\$ export LM\_LICENSE\_FILE=2100@10.1.15.78
  - \*\$. /opt/Vivado/...../settings.sh

#### **FPGA DEMO**

- El proceso de generación de bitfile se realiza con:
  - → \$ make bitstream
  - IMPORTANTE: debido a que se emplea la versión de vivado 2016.2 y el tutorial esta preparado para la versión 2015.4 hay que hacer unas modificaciones en un fichero para que funcione:
    - Editar el fichero:

\$TOP/fpga/board/nexys4/script/make\_project.tcl

- . 1.- Buscar: Memory Controller
- . En la línea del comando create\_ip cambiar version 2.4 por 4.0
- . 2.- Buscar: Clock generator
- En la línea del comando create\_ip cambiar version
  5.2 por 5.3

Tiempo de compilación total:20-25m

### FPGA DEMO: Ejemplos sobre FPGA

- Existen varios ejemplo preparados para ejecutar en modo stand-alone sobre la FPGA: hello dram sdcard boot
- Se debe ejecutar y comprobar el correcto funcionamiento
  - Como hyperterminal puede instalarse gtkterm:
    - \$ sudo apt-get install gtkterm
- Para sdcard y boot hay que preparar la tarjeta microsd adecuadamente
  - → Una partición tipo FAT32 formateada.
  - Se puede hacer con la aplicación discos
- Posteriormente ejecutar LINUX:
  - Con imágenes precargadas
  - Con nuestras propias imágenes

### FPGA DEMO: Nuevo ejemplo software

- Como ejercicio final:
  - Añadir a los ejemplos stand-alone preparados un nuevo ejemplo:
    - Hacer un programa que calcule los 100 primeros números primos
    - (se puede buscar en google el código C de cálculo de números primos y modificarlo adecuadamente)
  - Añadir el ejecutable de números primos en el root.bin para ejecutarlo en modo LINUX